Zmiana stawki VAT dla wybranych towarów w kasie za pomocą programu serwisowego: Posnet PUK <u>https://www.posnet.com.pl/programy-uzytkowe-posnet-puk</u>

1) Skonfiguruj połączenie w programie: Interfejs COM lub TCP i parametry komunikacyjne

| 🛃 Konfiguracja       |                         | -           | □ ×     |
|----------------------|-------------------------|-------------|---------|
| Komunikacja:         | СОМ 💌                   |             |         |
| Nazwa portu:         | COM38                   |             | Ì       |
| Prędkość transmisji: | 115200                  |             | -       |
| Kontrola przepływu:  | RTS/CTS<br>Dla urządzeń | USB wybierz | RTS/CTS |
| ✓ Żaawansowane       |                         |             |         |
| Polskie znaki:       | Windows                 |             | P       |
| Urządzenie: ERG      | iO 1.01                 |             | •       |
| Wykryj               |                         |             | Dalej   |
|                      |                         |             |         |

2) Następnie wybierz menu "Bazy danych" i kliknij "Towary" aby przejść do bazy towarów

| 🖉 Program Użytkownika Kas | s Posnet (ver. 3.6.44.1)      |           | _ | × |
|---------------------------|-------------------------------|-----------|---|---|
| Plik Transmisja Bazy      | danych Magazyn                | Pomoc     |   |   |
|                           | Towary<br>Opakowania<br>Grupy | <b>'K</b> |   |   |
| ERGO 1.01                 |                               |           |   |   |

3) Odczytaj bazę towarową z kasy klikając "Odczytaj wszystkie"

| 🛃 Towary                                          |                         |                      |                 |                    | -                |              |
|---------------------------------------------------|-------------------------|----------------------|-----------------|--------------------|------------------|--------------|
| Wyślij Odczytaj Usuń z kasy Sta                   | an bazy Zapis bazy do p | oliku                |                 |                    |                  |              |
| Kody P Odczytaj wszystkie                         |                         |                      |                 |                    |                  |              |
| Odczytaj zakres                                   | T Cena Sztywna          | a Nr opak. Nr rabati | Blokada rabatów | Grupa Kod kreskowy | Format II. Nr JI | M Notatnil > |
|                                                   |                         |                      |                 |                    |                  |              |
|                                                   |                         |                      |                 |                    |                  |              |
|                                                   |                         |                      |                 |                    |                  |              |
|                                                   |                         |                      |                 |                    |                  |              |
|                                                   |                         |                      |                 |                    |                  |              |
|                                                   |                         |                      |                 |                    |                  |              |
|                                                   |                         |                      |                 |                    |                  |              |
|                                                   |                         |                      |                 |                    |                  |              |
|                                                   |                         |                      |                 |                    |                  |              |
|                                                   |                         |                      |                 |                    |                  |              |
|                                                   |                         |                      |                 |                    |                  |              |
|                                                   |                         |                      |                 |                    |                  |              |
|                                                   |                         |                      |                 |                    |                  |              |
|                                                   |                         |                      |                 |                    |                  |              |
|                                                   |                         |                      |                 |                    |                  |              |
|                                                   |                         |                      |                 |                    |                  |              |
|                                                   |                         | ш                    |                 |                    |                  | 4            |
| <ul> <li>Powtarzające się elementy (0)</li> </ul> |                         |                      |                 |                    |                  |              |

## 4) Kliknij na nagłówku tabeli "VAT" aby posortować towary po stawce VAT

| 🛃 Towar  | у                       |          |             |            |          |           |                 |       |              | _          |       | ×      |
|----------|-------------------------|----------|-------------|------------|----------|-----------|-----------------|-------|--------------|------------|-------|--------|
| Wyślij O | dczytaj Usuń z kasy     | Stan baz | y Zapis baz | y do pliku |          |           |                 |       |              |            |       |        |
| Kody PLU | Zestawy Wielopaki       | $\frown$ |             |            |          |           |                 |       |              |            |       |        |
| Numer    | Nazwa                   | VAT 🔺    | Cena        | Sztywna    | Nr opak. | Nr rabatu | Blokada rabatów | Grupa | Kod kreskowy | Format II. | Nr JM | Nota ᠈ |
| 1        | PIWO                    |          | 0.00        |            | 0        | 0         |                 | 2     |              | 3          | 1     |        |
| 2        | WINO                    | А        | 0.00        |            | 0        | 0         |                 | 3     |              | 3          | 1     |        |
| 3        | WÓDKA                   | А        | 0.00        |            | 0        | 0         |                 | 4     |              | 3          | 1     |        |
| 4        | LIKIER                  | А        | 0.00        |            | 0        | 0         |                 | 3     |              | 3          | 1     |        |
| 6        | NAPÓJ GAZOWANY          | А        | 0.00        |            | 0        | 0         |                 | 1     |              | 3          | 1     |        |
| 7        | WODA                    | А        | 0.00        |            | 0        | 0         |                 | 1     |              | 3          | 1     |        |
| 8        | KAWA                    | А        | 0.00        |            | 0        | 0         |                 | 1     |              | 3          | 1     |        |
| 9        | HERBATA                 | А        | 0.00        |            | 0        | 0         |                 | 1     |              | 3          | 0     |        |
| 10       | PAPIEROSY               | А        | 0.00        |            | 0        | 0         |                 | 1     |              | 0          | 0     |        |
| 11       | CYDR                    | А        | 0.00        |            | 0        | 0         |                 | 2     |              | 1          | 1     |        |
| 20       | DRINK                   | А        | 0.00        |            | 0        | 0         |                 | 4     |              | 3          | 1     |        |
| 15       | CIASTO                  | В        | 0.00        |            | 0        | 0         |                 | 1     |              | 3          | 1     |        |
| 5        | SOK                     | С        | 0.00        |            | 0        | 0         |                 | 1     |              | 3          | 1     |        |
| 12       | BURGER                  | С        | 0.00        |            | 0        | 0         |                 | 1     |              | 3          | 1     |        |
| 14       | ΚΑΝΑΡΚΑ                 | С        | 0.00        |            | 0        | 0         |                 | 1     |              | 3          | 1     |        |
| 22       | ORZECHY                 | С        | 0.00        |            | 0        | 0         |                 | 1     |              | 3          | 0     |        |
|          |                         |          |             |            |          |           |                 |       |              |            |       |        |
|          |                         |          |             |            |          |           |                 |       |              |            |       |        |
|          |                         |          |             |            |          |           |                 |       |              |            |       | _      |
|          |                         |          |             |            |          |           |                 | _     |              |            |       |        |
| Y Powt   | arzające się elementy ( | 0)       |             |            |          |           |                 |       |              |            |       |        |

5) Zaznacz grupę towarów w której chcesz zmienić VAT tak aby pierwszy lub ostatni zaznaczony wiersz zawierał docelową stawkę VAT

| 1 | 🛃 Towary                                                  | /                       |       |      |         |          |           |                 |       |              | _          |       | ×      |
|---|-----------------------------------------------------------|-------------------------|-------|------|---------|----------|-----------|-----------------|-------|--------------|------------|-------|--------|
| ۷ | Wyślij Odczytaj Usuń z kasy Stan bazy Zapis bazy do pliku |                         |       |      |         |          |           |                 |       |              |            |       |        |
| K | ody PLU                                                   | Zestawy Wielopaki       |       |      |         |          |           |                 |       |              |            |       |        |
|   | Numer                                                     | Nazwa                   | VAT 🔺 | Cena | Sztywna | Nr opak. | Nr rabatu | Blokada rabatów | Grupa | Kod kreskowy | Format II. | Nr JM | Nota > |
|   | 1                                                         | PIWO                    | А     | 0.00 |         | 0        | 0         |                 | 2     |              | 3          | 1     |        |
|   | 2                                                         | WINO                    | А     | 0.00 |         | 0        | 0         |                 | 3     |              | 3          | 1     |        |
|   | 3                                                         | WÓDKA                   | А     | 0.00 |         | 0        | 0         |                 | 4     |              | 3          | 1     |        |
|   | 4                                                         | LIKIER                  | А     | 0.00 |         | 0        | 0         |                 | 3     |              | 3          | 1     |        |
|   | 6                                                         | NAPÓJ GAZOWANY          | А     | 0.00 |         | 0        | 0         |                 | 1     |              | 3          | 1     |        |
|   | 7                                                         | WODA                    | А     | 0.00 |         | 0        | 0         |                 | 1     |              | 3          | 1     |        |
|   | 8                                                         | KAWA                    | А     | 0.00 |         | 0        | 0         |                 | 1     |              | 3          | 1     |        |
|   | 9                                                         | HERBATA                 | А     | 0.00 |         | 0        | 0         |                 | 1     |              | 3          | 0     |        |
|   | 10                                                        | PAPIEROSY               | А     | 0.00 |         | 0        | 0         |                 | 1     |              | 0          | 0     |        |
|   | 11                                                        | CYDR                    | А     | 0.00 |         | 0        | 0         |                 | 2     |              | 1          | 1     |        |
|   | 20                                                        | DRINK                   | А     | 0.00 |         | 0        | 0         |                 | 4     |              | 3          | 1     |        |
|   | 15                                                        | CIASTO                  | 2     | 0.00 |         | 0        | ٥         |                 | 1     |              | 3          | 1     |        |
| ſ | 12                                                        | BURGER                  | С     | 0.00 |         | 0        | 0         |                 | 1     |              | 3          | 1     |        |
|   | 14                                                        | KANAPKA                 | С     | 0.00 |         | 0        | 0         |                 | 1     |              | 3          | 1     |        |
|   | 22                                                        | ORZECHY                 | С     | 0.00 |         | 0        | 0         |                 | 1     |              | 3          | 0     |        |
|   | 5                                                         | SOK                     | D     | 0.00 |         | 0        | 0         |                 | 1     |              | 3          | 1     |        |
| N |                                                           |                         |       |      |         |          |           |                 |       |              |            |       | -2     |
|   |                                                           | •                       |       |      |         |          |           |                 |       |              |            | I     |        |
|   |                                                           |                         |       |      |         |          |           |                 |       |              |            |       |        |
| L | 4                                                         |                         |       |      |         | ш        |           |                 |       |              |            |       | 4      |
| • | · Powta                                                   | arzające się elementy ( | 0)    |      |         |          |           |                 |       |              |            |       |        |

## 6) Kliknij prawym przyciskiem myszy i wybierz "Kopiuj do innych wierszy"

|      | zestany metopata |       |                 |            |          |           |                 |       |              |            |       | _  |
|------|------------------|-------|-----------------|------------|----------|-----------|-----------------|-------|--------------|------------|-------|----|
| umer | Nazwa            | VAT 🔺 | Cena            | Sztywna    | Nr opak. | Nr rabatu | Blokada rabatów | Grupa | Kod kreskowy | Format II. | Nr JM | No |
| 1    | PIWO             | А     | 0.00            |            | 0        | 0         |                 | 2     |              | 3          | 1     |    |
| 2    | WINO             | А     | 0.00            |            | 0        | 0         |                 | 3     |              | 3          | 1     |    |
| 3    | WÓDKA            | А     | 0.00            |            | 0        | 0         |                 | 4     |              | 3          | 1     |    |
| 4    | LIKIER           | А     | 0.00            |            | 0        | 0         |                 | 3     |              | 3          | 1     |    |
| 6    | NAPÓJ GAZOWANY   | А     | 0.00            |            | 0        | 0         |                 | 1     |              | 3          | 1     |    |
| 7    | WODA             | А     | 0.00            |            | 0        | 0         |                 | 1     |              | 3          | 1     |    |
| 8    | KAWA             | А     | 0.00            |            | 0        | 0         |                 | 1     |              | 3          | 1     |    |
| 9    | HERBATA          | А     | 0.00            |            | 0        | 0         |                 | 1     |              | 3          | 0     |    |
| 10   | PAPIEROSY        | А     | 0.00            |            | 0        | 0         |                 | 1     |              | 0          | 0     |    |
| 11   | CYDR             | А     | 0.00            |            | 0        | 0         |                 | 2     |              | 1          | 1     |    |
| 20   | DRINK            | А     | 0.00            |            | 0        | 0         |                 | 4     |              | 3          | 1     |    |
| 15   | CIASTO           | В     | 0.00            |            | 0        | 0         |                 | 1     |              | 3          | 1     |    |
| 12   | BURGER           | С     | 0.00            |            | 0        | 0         |                 | 1     |              | 3          | 1     |    |
| 14   | KANAPKA          | С     | 0.00            |            | 0        | 0         |                 | 1     |              | 3          | 1     |    |
| 22   | ORZECHY          | c     | <del>0.00</del> |            | 0        | 0         |                 | 1     |              | 3          | 0     |    |
| 5    | SOK              | D     | Kanivi d        | e ineush u |          | • •       |                 | 1     |              | 3          | 1     |    |
|      |                  |       | Kopiuj d        | o innych w | /lerszy  |           |                 |       |              |            |       |    |

## 7) Kliknij "Wyślij zaznaczone" aby przesłać zaktualizowane towary do kasy

| 🛃 Towary  | /                    |          |             |            |          |           |                 | 0         |        | - 0            | × |
|-----------|----------------------|----------|-------------|------------|----------|-----------|-----------------|-----------|--------|----------------|---|
| Wyślij Od | dczytaj Usuń z kasy  | Stan baz | y Zapis baz | y do pliku |          |           |                 |           |        |                |   |
| Wyśl      | ij wszystkie         |          |             |            |          |           |                 |           |        |                |   |
| Wyśl      | ij zaznaczone        | VAT 🔺    | Cena        | Sztywna    | Nr opak. | Nr rabatu | Blokada rabatów | Grupa Ko  | od k 🔇 | Kody dodatkowe |   |
| 1         | PIWO                 | А        | 0.00        |            | 0        | 0         |                 | 2         |        | Kody doddkowe  | _ |
| 2         | WINO                 | А        | 0.00        |            | 0        | 0         |                 | 3         |        | Kod Kreskowy   |   |
| 3         | WÓDKA                | А        | 0.00        |            | 0        | 0         |                 | 4         |        |                | _ |
| 4         | LIKIER               | А        | 0.00        |            | 0        | 0         |                 | 3         |        |                |   |
| 6         | NAPÓJ GAZOWANY       | A        | 0.00        |            | 0        | 0         |                 | 1         |        |                |   |
| 7         | WODA                 | A        | 0.00        |            | 0        | 0         |                 | 1         |        |                |   |
| 8         | KAWA                 | A        | 0.00        |            | 0        | 0         |                 | 1         |        |                |   |
| 9         | HERBATA              | A        | 0.00        |            | 0        | 0         |                 | 1         |        |                |   |
| 10        | PAPIEROSY            | A        | 0.00        |            | 0        | 0         |                 | 1         |        |                |   |
| 11        | CYDR                 | А        | 0.00        |            | 0        | 0         |                 | 2         |        |                |   |
| 20        | DRINK                | A        | 0.00        |            | 0        | 0         |                 | 4         |        |                |   |
| 15        | CIASTO               | В        | 0.00        |            | 0        | 0         |                 | 1         |        |                |   |
| 5         | SOK                  | D        | 0.00        |            | 0        | 0         |                 | 1         |        |                |   |
| 12        | BURGER               | D        | 0.00        |            | 0        | 0         |                 | 1         |        |                |   |
| 14        | KANAPKA              | D        | 0.00        |            | 0        | 0         |                 | 1         |        |                |   |
| 22        | ORZECHY              | D        | 0.00        |            | 0        | 0         |                 | 1         |        |                |   |
|           |                      |          |             |            |          |           |                 |           |        |                |   |
|           | •                    |          |             |            |          | I         |                 | · · · · · |        |                |   |
|           |                      |          |             |            |          |           |                 |           |        |                |   |
| 4         |                      | 111      |             |            |          |           |                 |           | *      |                |   |
| Y Powt    | arzające się element | ty (0)   |             |            |          |           |                 |           |        |                |   |

## Uwaga:

Zmiana stawek VAT w bazie towarowej kasy możliwa jest przy zerowych totalizerach. Aby wyzerować totalizery wykonaj raport dobowy.